CERGE-EI Infrastructure Services - https://wiki.cerge-ei.cz/

## Office 365 Account

## **Reset your password**

## Self serviced reset procedure

If you forget your password, there is simple way to reset it.

- Go to the https://login.microsoftonline.com ,
- enter your username (in format name.surname@cerge-ei.cz ) and
- click 'Lost password' link.
- you will be redirected to https://passwordreset.microsoftonline.com
- enter youer username (if not prefilled), enter captca,
- select either sending recovery information to your secondary email address or mobile phone.

If you do not have your secondary email and mobile phone set, please contact helpdesk@cerge-ei.cz - we will reset account settings so you will be able to process.

## **Helpdesk inquiry**

In case you cannot reset password please send your request to reset password to Helpdesk at helpdesk@cerge-ei.cz

From: https://wiki.cerge-ei.cz/ - CERGE-EI Infrastructure Services

Permanent link: https://wiki.cerge-ei.cz/doku.php?id=public:onedrive:account&rev=1584544356

Last update: 2020-03-18 15:12

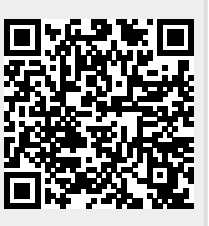

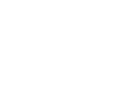